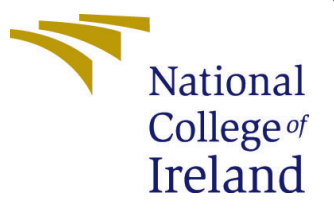

# Configuration Manual

MSc Research Project MSc. Data Analytics

Tejas Mahesh Jadhav Student ID: x20206861

School of Computing National College of Ireland

Supervisor: Abdul Razzaq

#### National College of Ireland Project Submission Sheet School of Computing

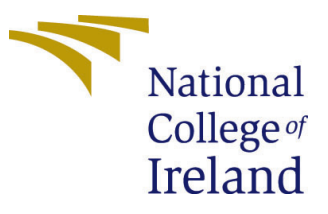

| Student Name:        | Tejas Mahesh Jadhav  |
|----------------------|----------------------|
| Student ID:          | x20206861            |
| Programme:           | MSc. Data Analytics  |
| Year:                | 2022                 |
| Module:              | MSc Research Project |
| Supervisor:          | Abdul Razzaq         |
| Submission Due Date: | 15/12/2022           |
| Project Title:       | Configuration Manual |
| Word Count:          | 161                  |
| Page Count:          | 4                    |

I hereby certify that the information contained in this (my submission) is information pertaining to research I conducted for this project. All information other than my own contribution will be fully referenced and listed in the relevant bibliography section at the rear of the project.

<u>ALL</u> internet material must be referenced in the bibliography section. Students are required to use the Referencing Standard specified in the report template. To use other author's written or electronic work is illegal (plagiarism) and may result in disciplinary action.

| Signature: |                    |
|------------|--------------------|
| Date:      | 15th December 2022 |

#### PLEASE READ THE FOLLOWING INSTRUCTIONS AND CHECKLIST:

Attach a completed copy of this sheet to each project (including multiple copies).□Attach a Moodle submission receipt of the online project submission, to<br/>each project (including multiple copies).□You must ensure that you retain a HARD COPY of the project, both for□

your own reference and in case a project is lost or mislaid. It is not sufficient to keep a copy on computer.

Assignments that are submitted to the Programme Coordinator office must be placed into the assignment box located outside the office.

| Office Use Only                  |  |
|----------------------------------|--|
| Signature:                       |  |
|                                  |  |
| Date:                            |  |
| Penalty Applied (if applicable): |  |

## Configuration Manual

Tejas Mahesh Jadhav x20206861

#### 1 Prerequisites

In order to run the program files of this study, you should have following things:

(i). Gmail Account(ii). Access to Google Drive.

# 2 Unzip the file

1. Unzip the rar file as shown in Figure 1.

| Code Base 1 |   | Chara with Clara                    |               |
|-------------|---|-------------------------------------|---------------|
| x2020686    | 2 | Onen with WinRAR                    |               |
|             |   | Extract files                       |               |
|             |   | Extract Here                        |               |
|             |   | Extract to Code Base for x20206861\ |               |
|             | 2 | Edit with Notepad++                 |               |
|             | Ð | Scan with Microsoft Defender        |               |
|             | Ŀ | Share                               |               |
|             |   | Open with                           | >             |
|             |   | Give access to                      | >             |
|             |   | Restore previous versions           |               |
|             |   | Send to                             | $\rightarrow$ |
|             |   | Cut                                 |               |
|             |   | Сору                                |               |
|             |   | Create shortcut                     |               |
|             |   | Delete                              |               |
|             |   | Rename                              |               |
|             |   |                                     |               |
|             |   | Properties                          |               |
|             |   |                                     |               |
|             |   |                                     |               |

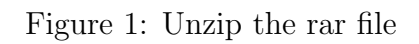

2. The rar file contains three python google colab sheets and three csv files as shown in Figure 2.

| 🔊 airline                                      | 12/15/2022 6:22 AM | Microsoft Excel Co | 11,705 KB |
|------------------------------------------------|--------------------|--------------------|-----------|
| 😰 Investigating Airline Passenger Satisfacti   | 12/15/2022 6:22 AM | IPYNB File         | 1,187 KB  |
| 😰 Investigating Airline Passenger Satisfaction | 12/15/2022 6:21 AM | IPYNB File         | 679 KB    |
| 😰 NN - Twitter Dataset                         | 12/15/2022 6:22 AM | IPYNB File         | 40 KB     |
| Samples_1000_for_Sig_Testing                   | 12/15/2022 6:22 AM | Microsoft Excel Co | 58 KB     |
| 🔊 Tweets                                       | 12/15/2022 6:22 AM | Microsoft Excel Co | 3,342 KB  |
|                                                |                    |                    |           |
|                                                |                    |                    |           |
|                                                |                    |                    |           |
|                                                |                    |                    |           |
|                                                |                    |                    |           |

Figure 2: Project Files

## 3 Upload all the files to the Google Drive

Open the Google drive, upload the files to the drive as shown in the Figure 3.

| Drive > Untitled folder + | 35                                                                                                    |                                                                                                    |
|---------------------------|----------------------------------------------------------------------------------------------------|----------------------------------------------------------------------------------------------------|
| Drive > Untitled folder + |                                                                                                    |                                                                                                    |
|                           |                                                                                                    |                                                                                                    |
|                           |                                                                                                    |                                                                                                    |
|                           |                                                                                                    |                                                                                                    |
|                           |                                                                                                    |                                                                                                    |
|                           |                                                                                                    |                                                                                                    |
| New folder                |                                                                                                    |                                                                                                    |
| File upload               |                                                                                                    |                                                                                                    |
| Folder upload             |                                                                                                    |                                                                                                    |
| Google Docs               | >                                                                                                    |                                                                                                    |
| Google Sheets             |                                                                                                    |                                                                                                    |
| Google Forms              | > Drop files here                                                                                                    |                                                                                                    |
| More                      | > or use the "New" button.                                                                                                    |                                                                                                    |
|                           | <ul> <li>New folder</li> <li>File upload</li> <li>Folder upload</li> <li>Google Docs</li> <li>Google Sheets</li> <li>Google Shides</li> <li>Google Forms<br/>More</li> </ul> | <ul> <li>New folder</li> <li>File upload</li> <li>Folder upload</li> <li>Google Docs &gt;</li> <li>Google Sheets &gt;</li> <li>Google Slides &gt;&gt;</li> <li>Google Forms &gt;&gt;</li> <li>More &gt;&gt;</li> <li>Or use the "New" button.</li> </ul> |

Figure 3: Upload files to Google Drive

## 4 Mount the Drive on the Google Colab Sheets and Change the path of the data file

1. Run the first cell of the Colab Sheet by clicking on the white run button as shown in Figure 4.

2. Wait for some time and then drive option will occur as shown in Figure 5  $\,$ 

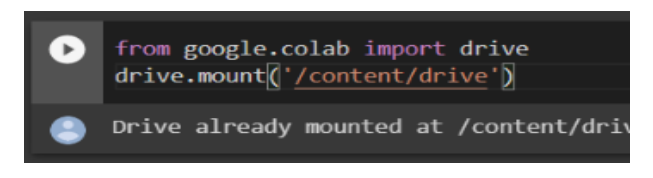

Figure 4: Drive Mount

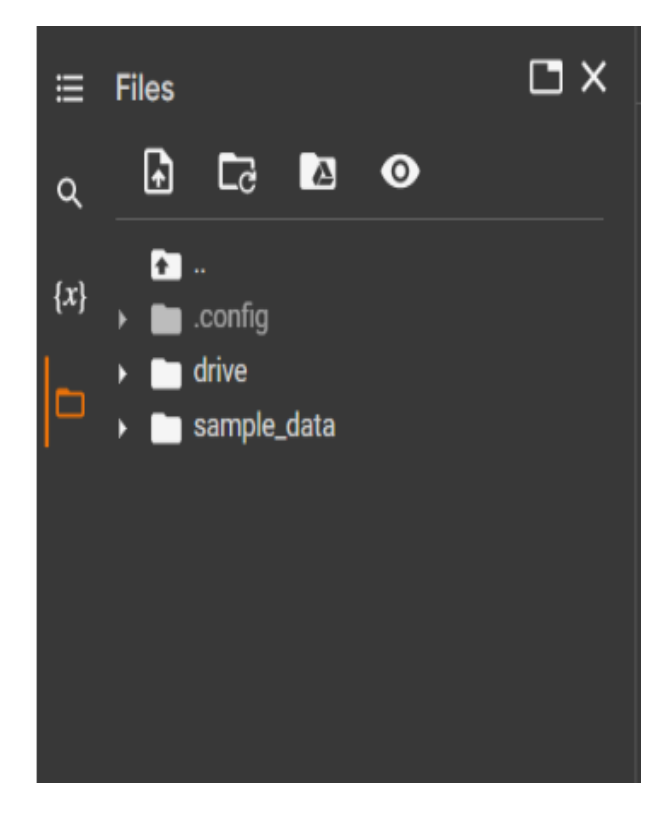

Figure 5: Drive Mount Confirmation

3. Copy the path of the data files from the drive and then paste it at the required cells as shown in Figure 6 and Figure 7

#### 5 Run the Program file

Now you can run the program file cell by cell by clicking on the white run option as shown in the Figure 8

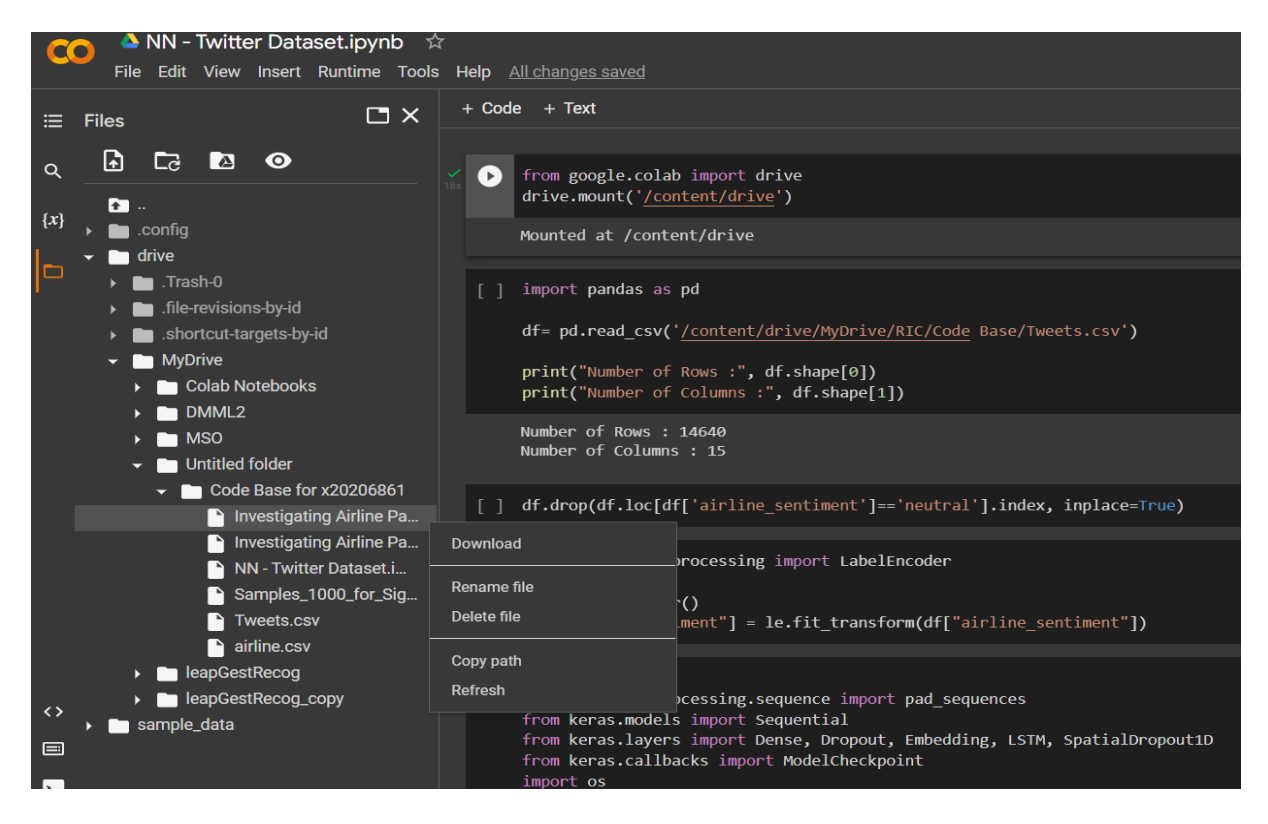

Figure 6: Copying the path of the File

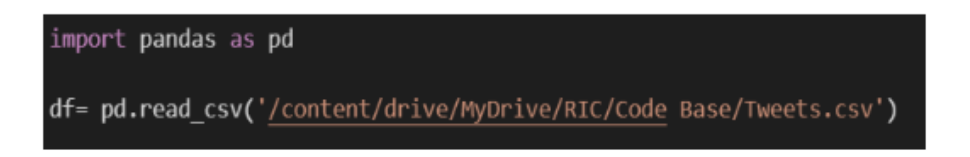

Figure 7: Pasting the file path

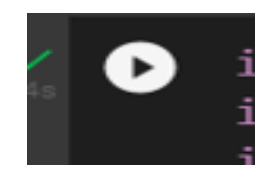

Figure 8: Run Button